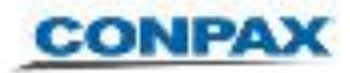

## Instructivo Uso Hangouts

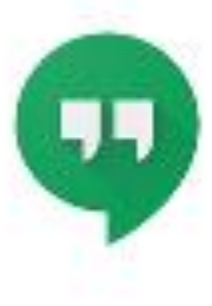

## VIDEOCONFERENCIAS

1

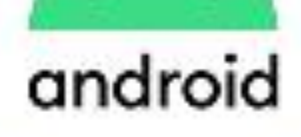

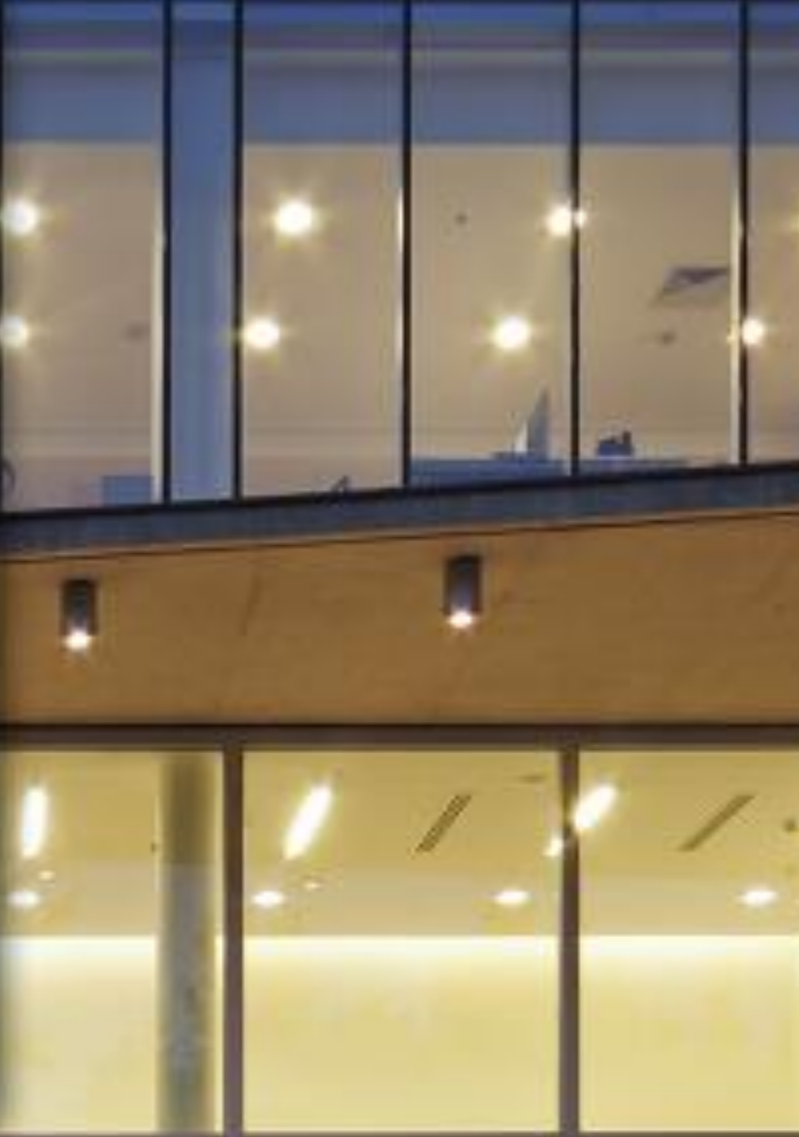

COMPAR

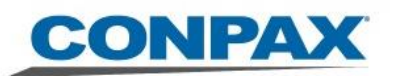

## Desde Smartphone o Tablet [Android o Apple]

En dispositivos móviles no existe la integración de aplicativos que provee el navegador web, por lo que se debe instalar desde la aplicación *Play Store* o su equivalente para su dispositivo. Buscar "Hangouts" en ella, con lo que se puede instalar:

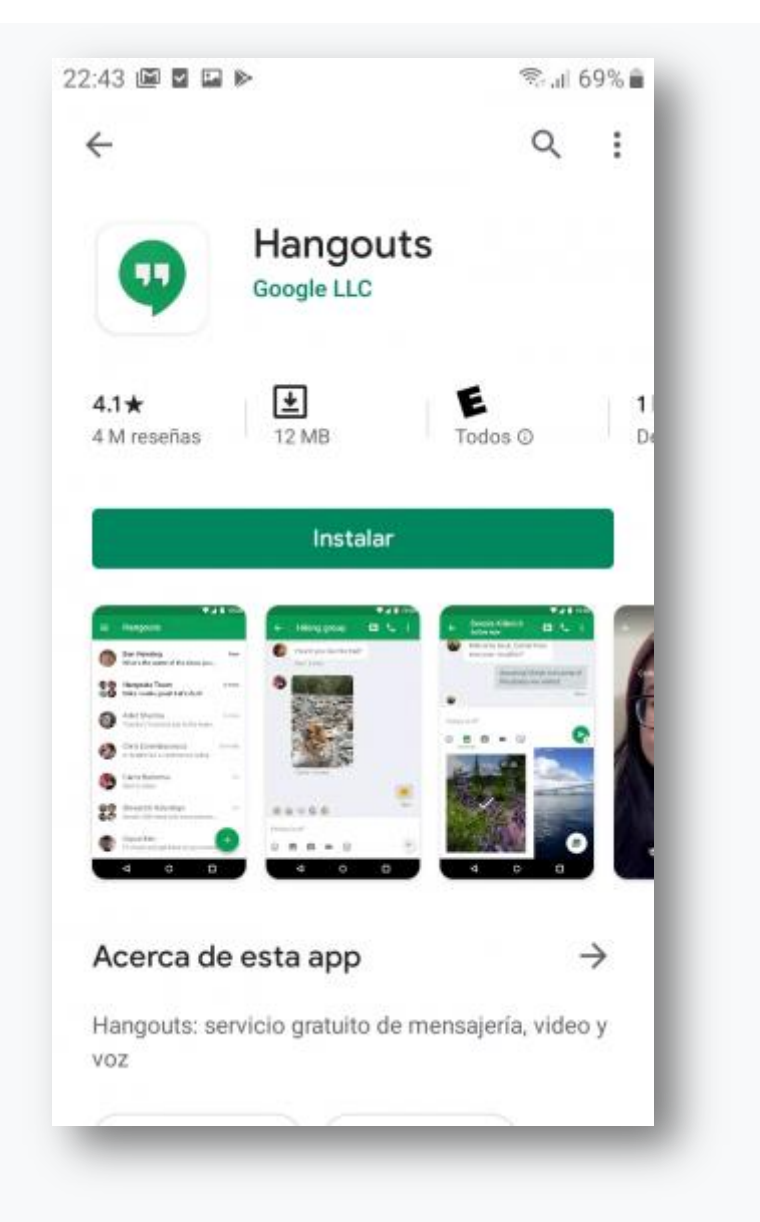

Instalación Google Hangouts

El Hangouts Google le permitirá realizar reuniones colaborativas como si estuviera en una sala de reuniones esperando a los invitados.

A continuación se explica cómo realizarla:

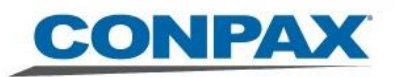

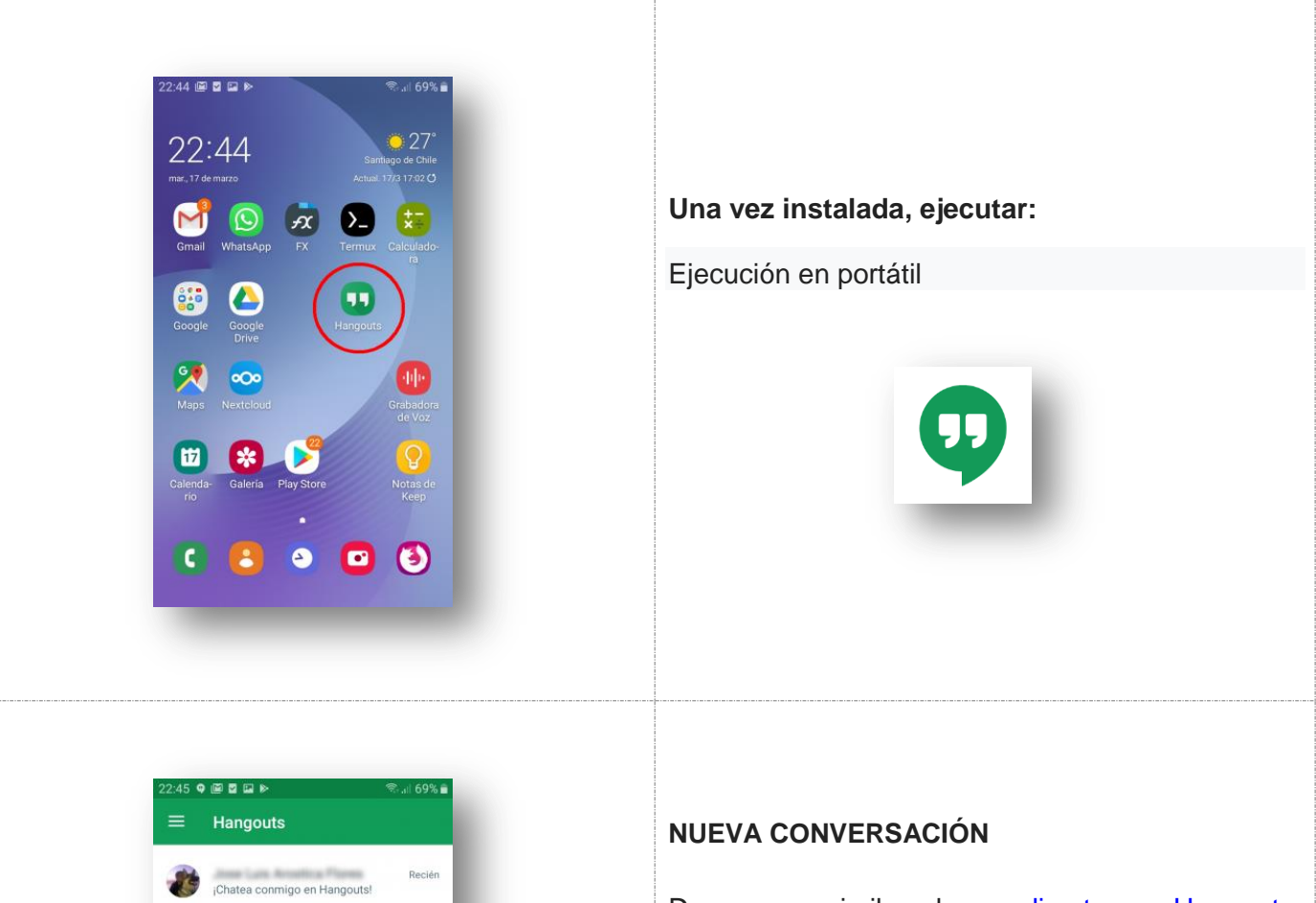

De manera similar al caso <u>directo por Hangouts</u>, se puede escoger un contacto o iniciar una comunicación utilizando el símbolo más verde en la parte inferior derecha:

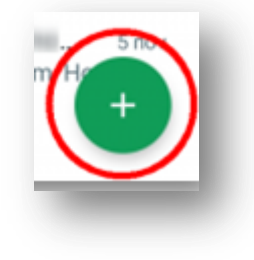

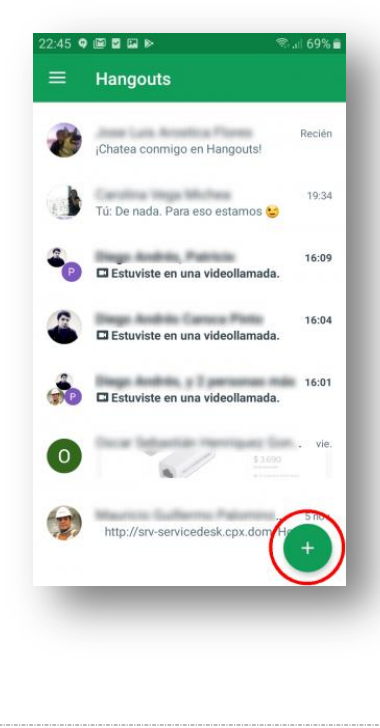

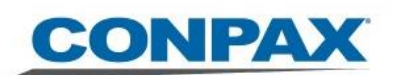

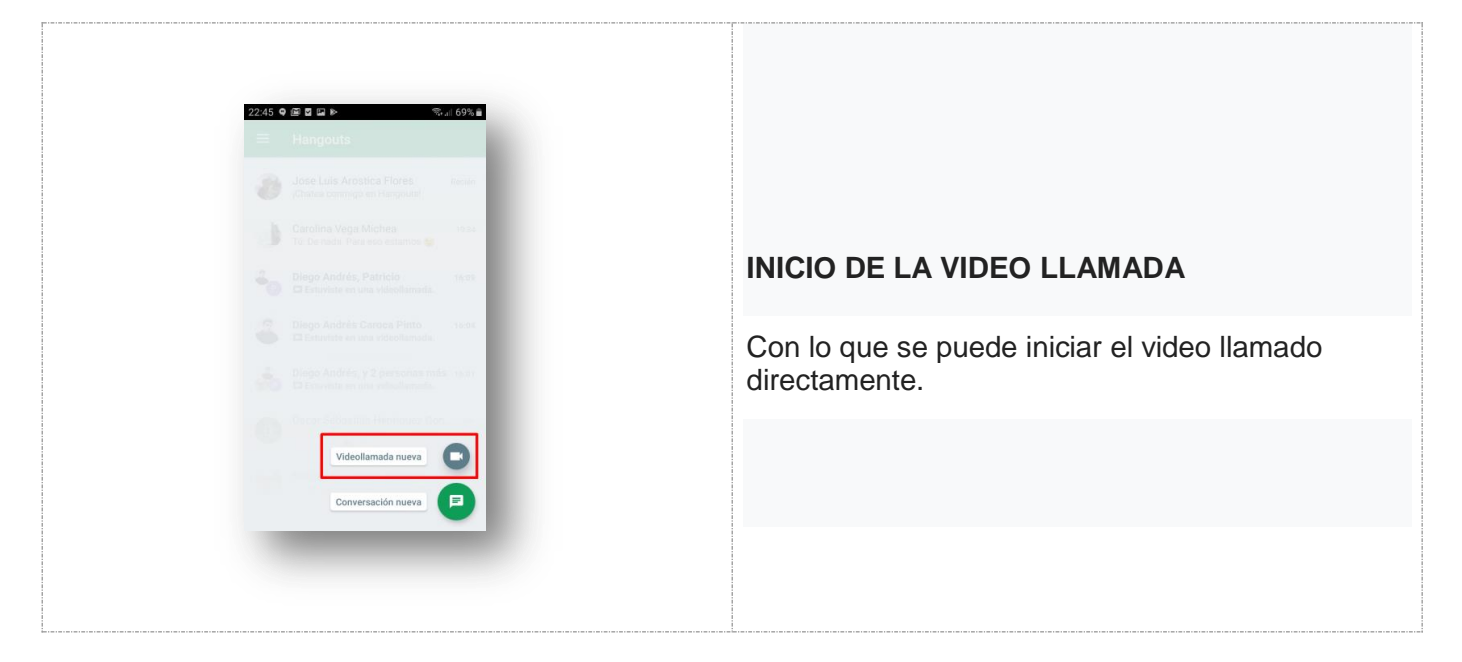

## Recepción de llamadas

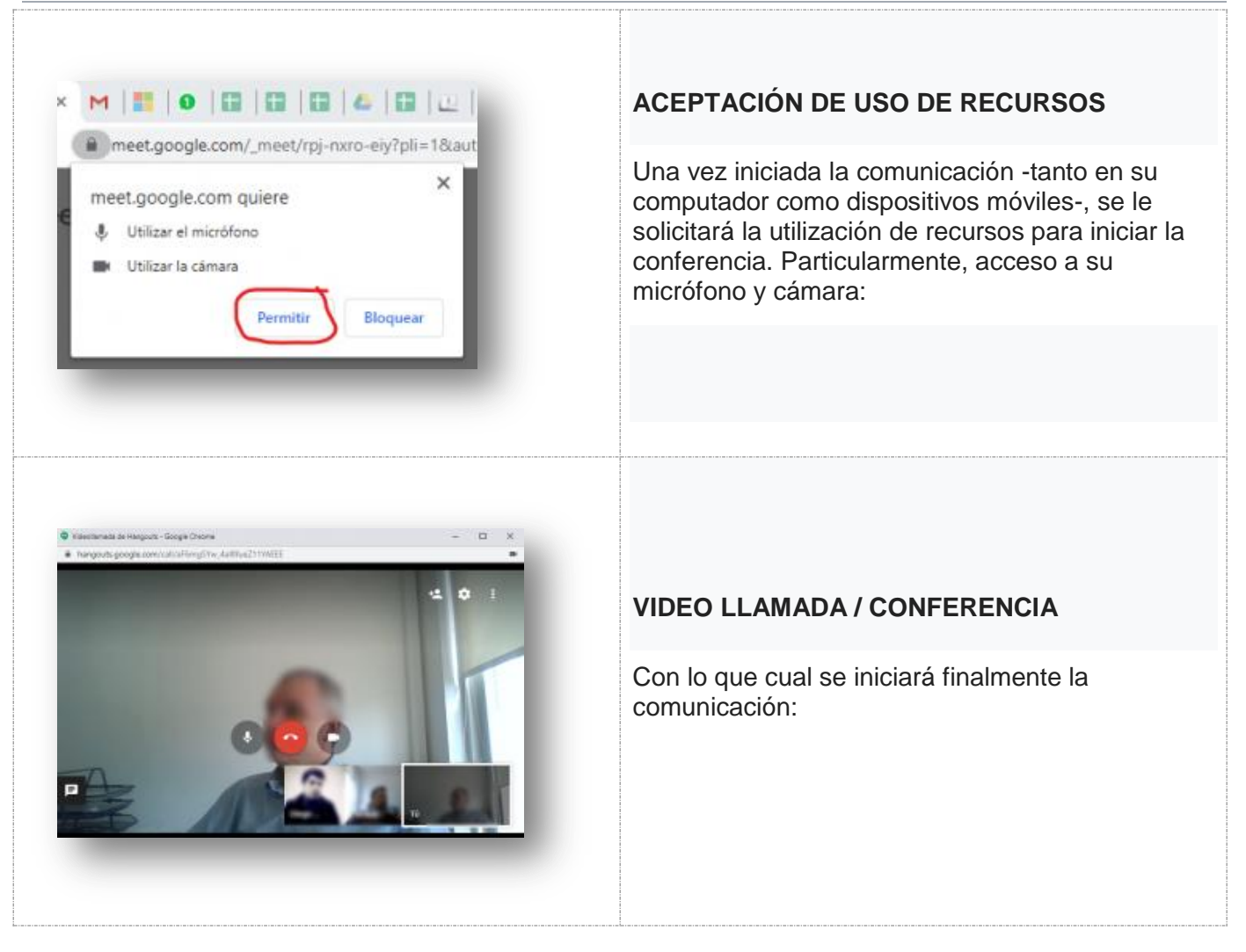